### 충남대학교병원 중간관리자 리더십 온라인 대면 교육을 위한

# ZOOM for education 사용 메뉴얼

2020. 12. 09

### 데스크탑 또는 노트북

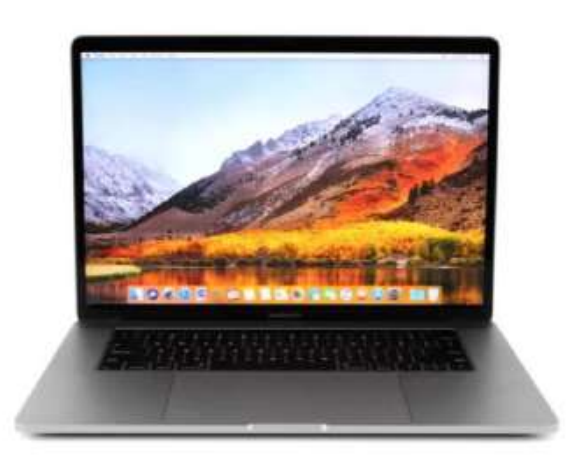

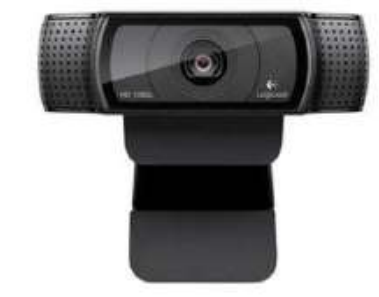

웹캠

# 01 교육 준비물

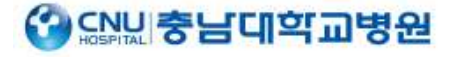

4. 원격지원 - URL : <u>www.939.co.kr/kiraedu</u>

3. 학습장애 발생 시 **02-6084-2015**로 연락 바랍니다.

2. 교육 당일 8시 30분 SMS 안내

1. 교육 전일 SMS 안내

# 02 학습 운영 안내

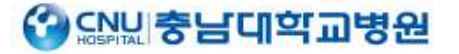

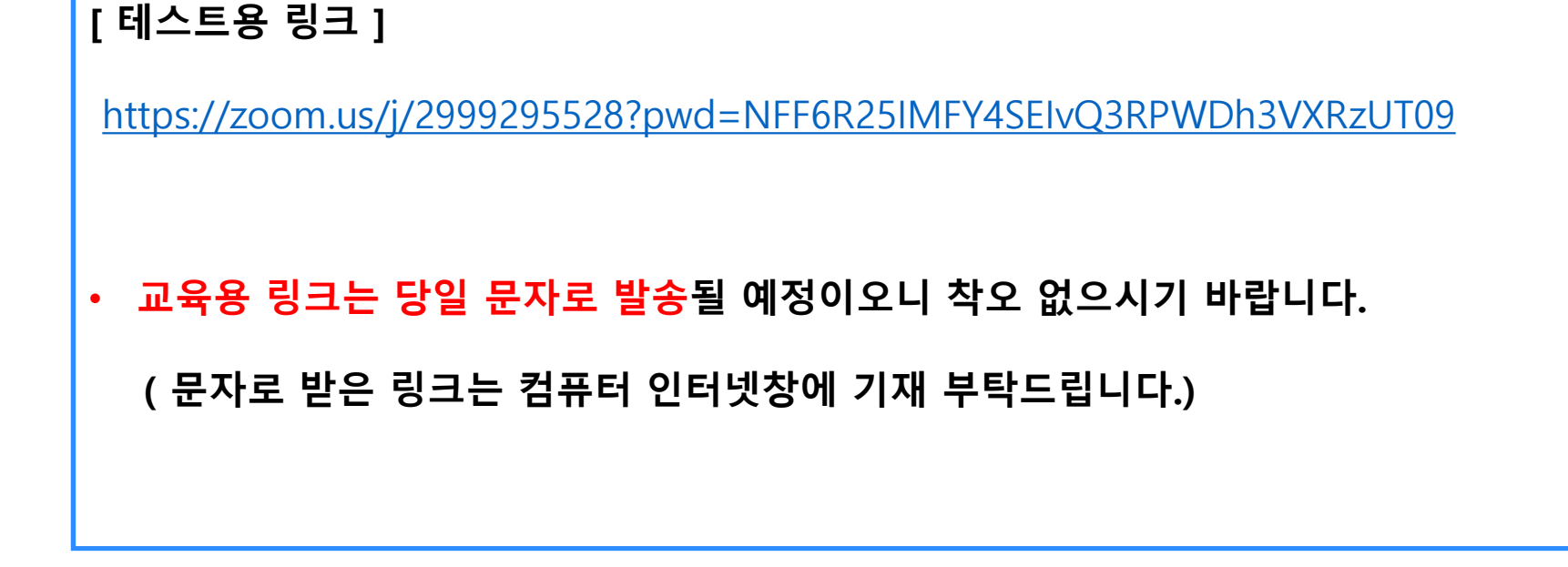

# 03 온라인 대면교육 테스트용 링크

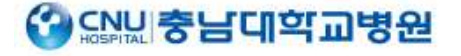

# 04 ZOOM 교육 진행 순서 (1)

### 문자 받은 URL을 컴퓨터 인터넷창에 등록하면 아래와 같은 창이 나타납니다.

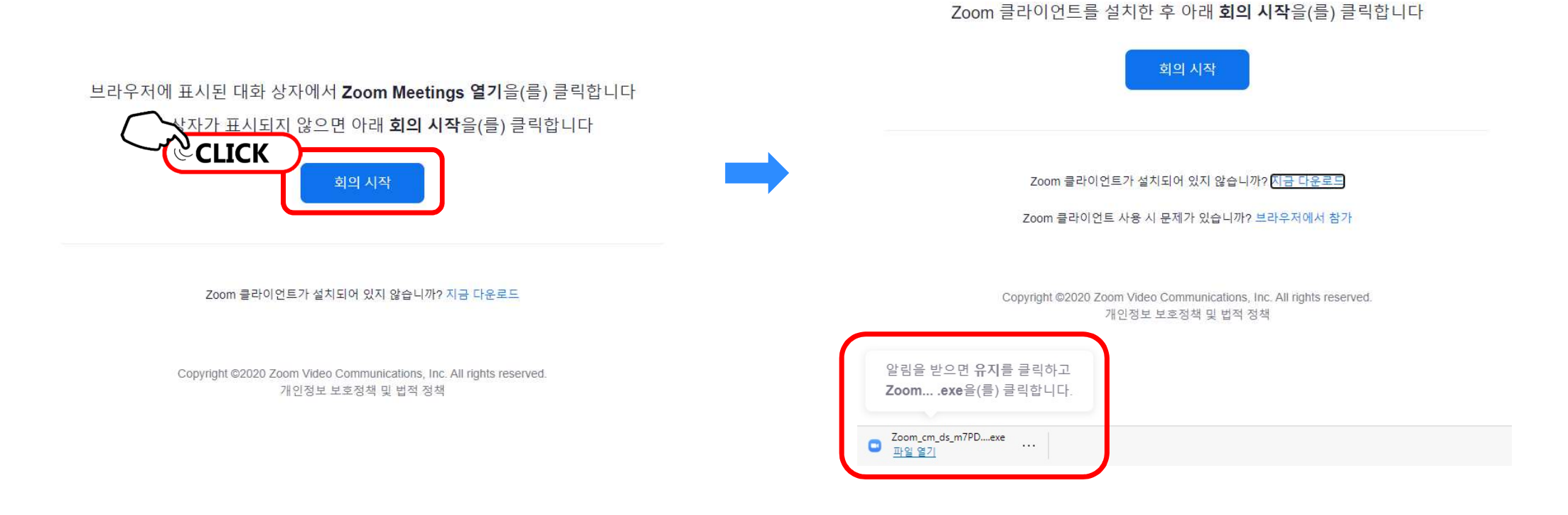

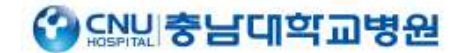

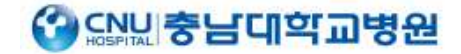

# 04 ZOOM 교육 진행 순서 (2)

원활한 교육진행을 위하여 이름으로 입력해주세요.

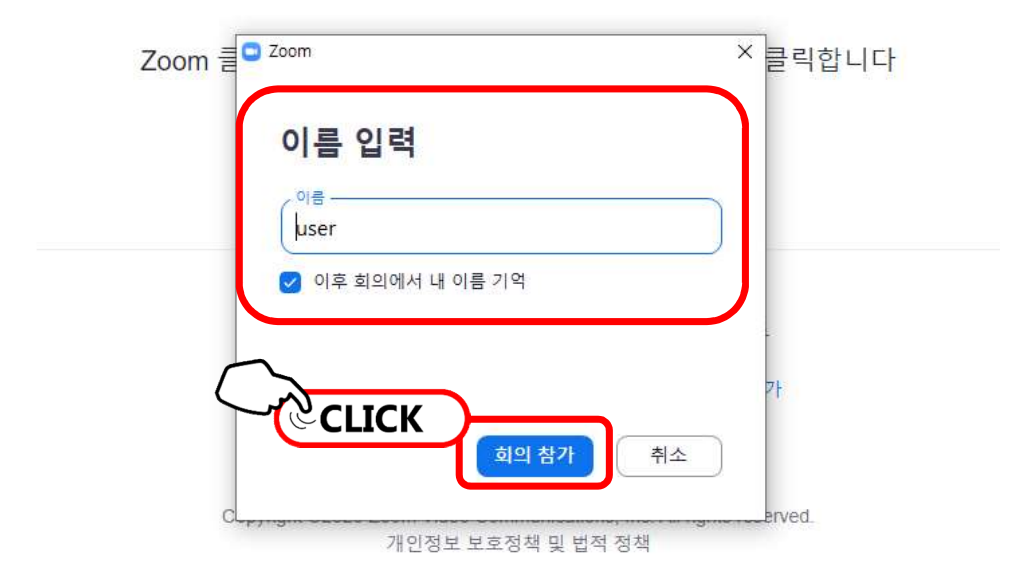

### 

# 04 ZOOM 교육 진행 순서 (3)

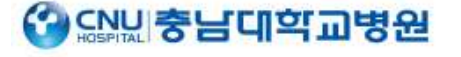

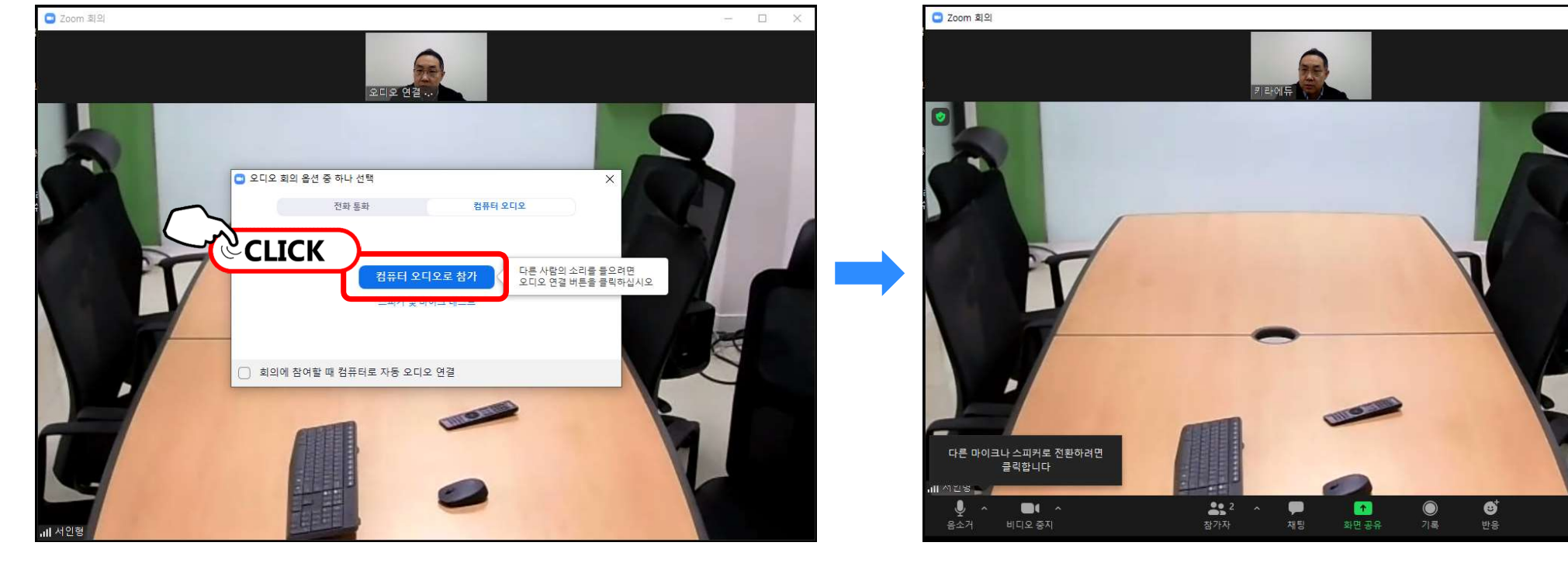

# 04 ZOOM 교육 진행 순서 (4)

충남대학교병원 중간관리자 리더십 온라인 대면 교육 사용 메뉴얼

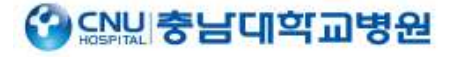

별 보기

(정상 입장 화면)

# 05 장치문제 해결방안 – 카메라 나오지 않을 때 (1)

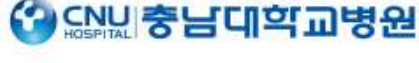

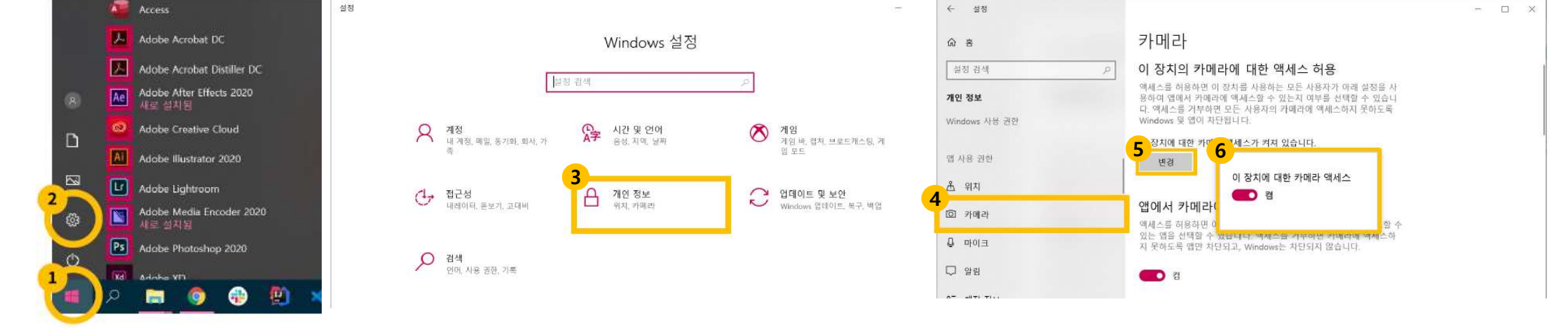

[윈도우] > [설정] > [개인정보] > [카메라] > [변경] > [켬]으로 되어있는지 확인

[윈도우] > [카메라] 검색 후 실행

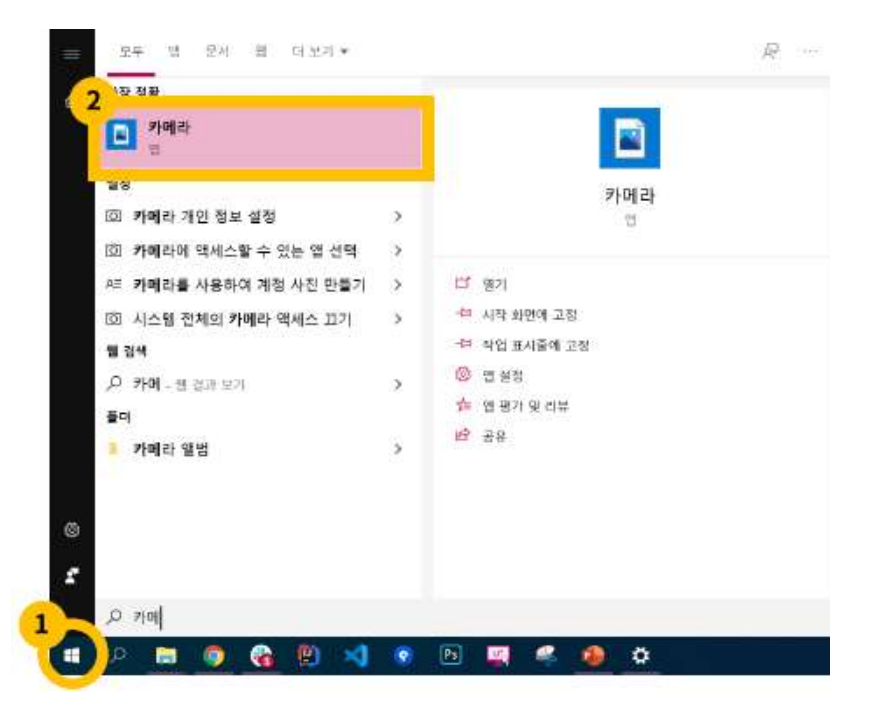

# 06 장치 문제 해결방안 – 카메라 나오지 않을 때 (2)

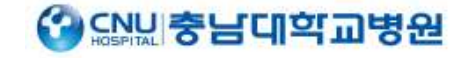

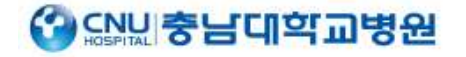

# 07 장치 문제 해결방안 – 마이크 나오지 않을 때 (1)

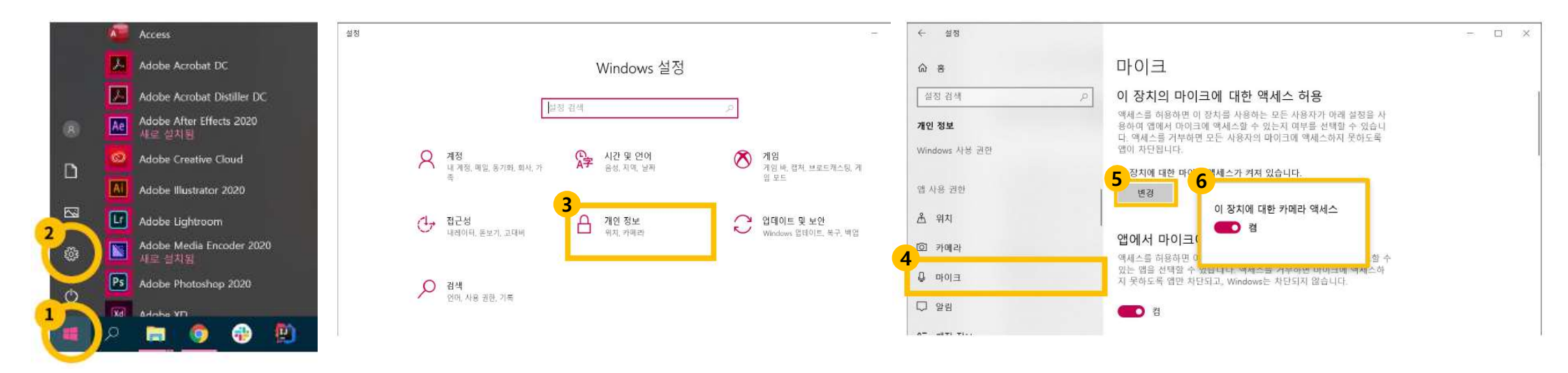

[윈도우] > [설정] > [개인정보] > [마이크] > [변경] > [켬]으로 되어있는지 확인

#### > 그래도 안되면 장치 문제

[윈도우] > [설정] > [시스템] > [소리] > [마이크 테스트] 소리 확인 > 소리막대기가 움직이지 않을 때 [문제해결] 클릭 >

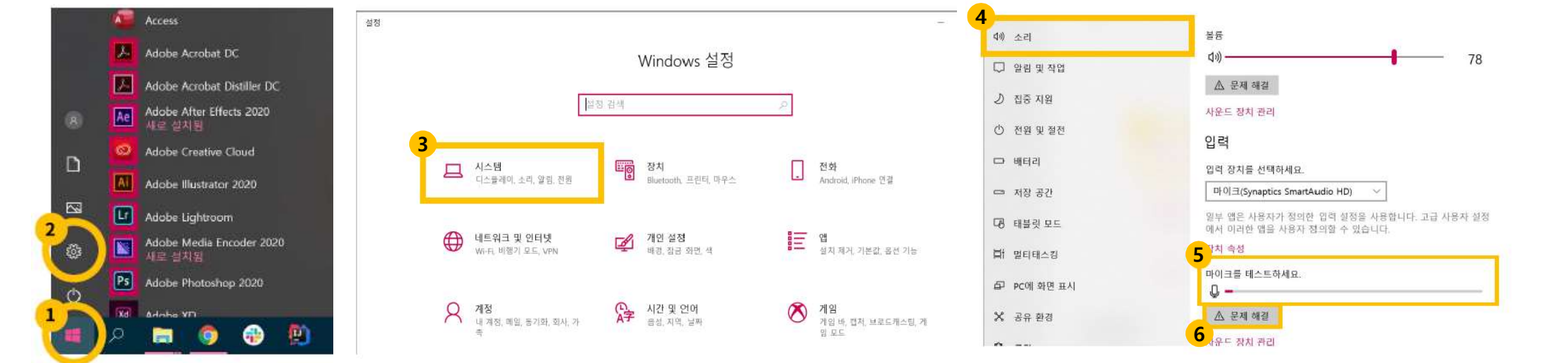

# 08 장치 문제 해결방안 – 마이크 나오지 않을 때 (2)

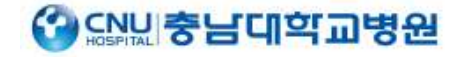

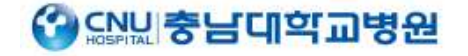

# 09 장치 문제 해결방안 -스피커 나오지 않을 때

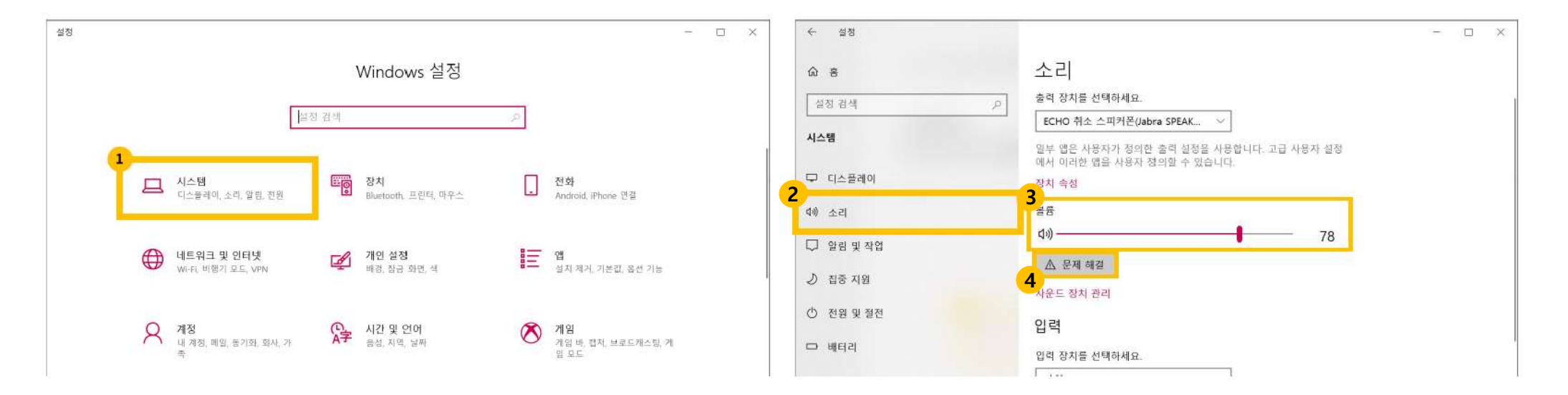

[시스템] > [소리] > 볼륨 확인 > 소리 나오지 않으면 [문제해결] > 그래도 안되면 장치 문제